### SAMSUNG Galaxy A10e A20

# **Quick Reference** Guide

© 日記 日記 日記 日本 日本 日本 日本 日本

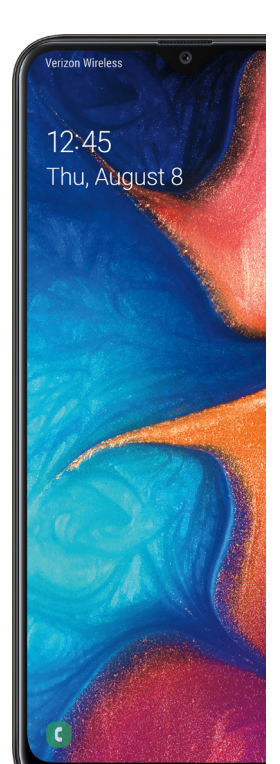

### Samsung Care

Get to know your product:

 Access user manuals, troubleshooting, and more at samsung.com/us/ support

#### Ask the community:

• Ask guestions and share solutions with other Samsung customers at us.community.samsung.com

#### Contact us for support:

- Get hardware or software support, at samsung.com/us/support/contact or call us at 1.800.SAMSUNG
- Find a service location near you at samsung.com/us/support/service/ locations

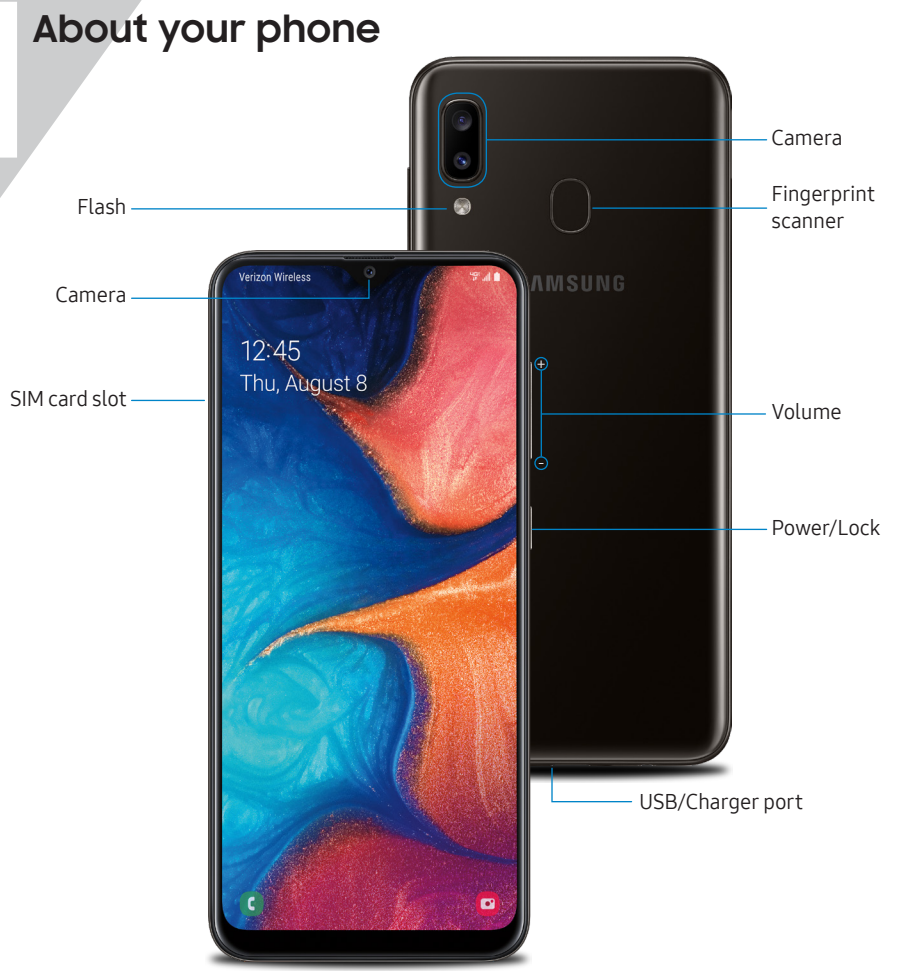

# Set up your phone

Your SIM card may be pre-installed.

- Remove SIM/microSD tray Use the tool to open the SIM/microSD<sup>™</sup> card tray.
- Insert SIM/microSD card Place the SIM card and optional microSD card (sold separately) into the tray with the gold contacts facing down.

# 80%

#### Charge your device Before turning on your phone, charge it fully.

#### Backup and restore

Get help transferring contacts, photos and other content from your old phone at samsung.com/smartswitch

### Search

From the Home screen, swipe up and search for apps, settings, contacts, and more.

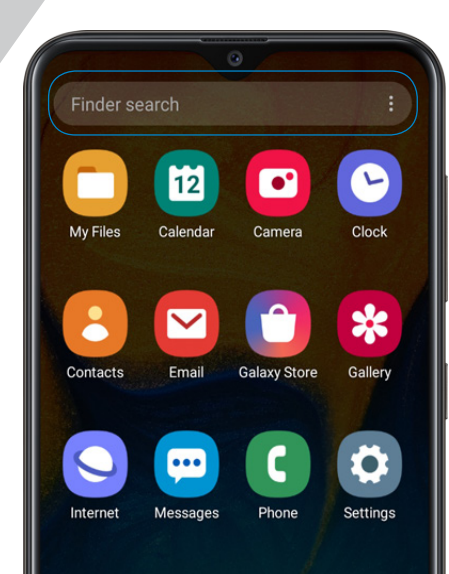

### Customize your phone

From the Home screen, swipe up, and then tap Settings 📀 to customize, connect and personalize your phone:

< Connections

Connect to a Wi-Fi<sup>™</sup> network, Bluetooth device and other connection options.

- Sounds and vibration Set device volume and sounds.
- Display ÷.

Customize the Home screen. navigation gestures, and display brightness.

- ш Wallpapers and themes Make the device your own with fun and unique wallpapers and themes.
- Digital wellbeing Configure usage limits on your device.
- **A** Lock screen Select a screen lock type and set security options.
- Biometrics and security Set facial or fingerprint security options.

## Night mode

Use a darker theme to keep your eyes comfortable at night.

From Settings 💿, tap Display 🔆 > Night mode.

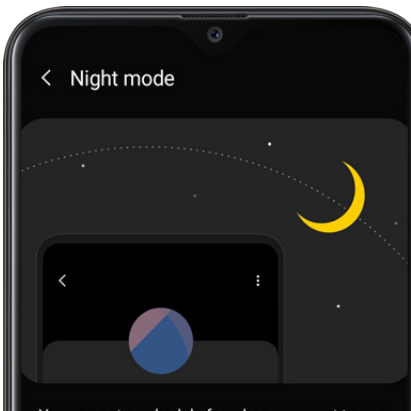

You can set a schedule for when you want to use Night mode. To use Sunset to sunrise, Location needs to be turned on.

Turn on now

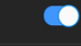

Turn on as scheduled To prevent interruptions, Night mode will wait until the screen is off before it turns on.

### Camera

#### STICKER

Add fun overlays to faces.

#### **TOOLS PANEL**

Swipe left or right to select effects.

#### CAMERA MODES

Swipe left or right to select a mode.

GALLERY

View photos.

CAPTURE

Take photos.

#### **TOGGLE CAMERAS**

Switch between the back and front cameras.

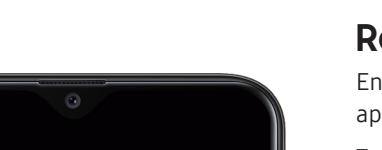

3:4

COFF

Live focus Photo Video

t o t

### Recent apps

Enjoy the new full-screen view of recent apps.

Tap **Recents** || to view a list of recently opened apps.

- Tap an app icon to view options.
- Swipe up to close.
- Swipe down to open.

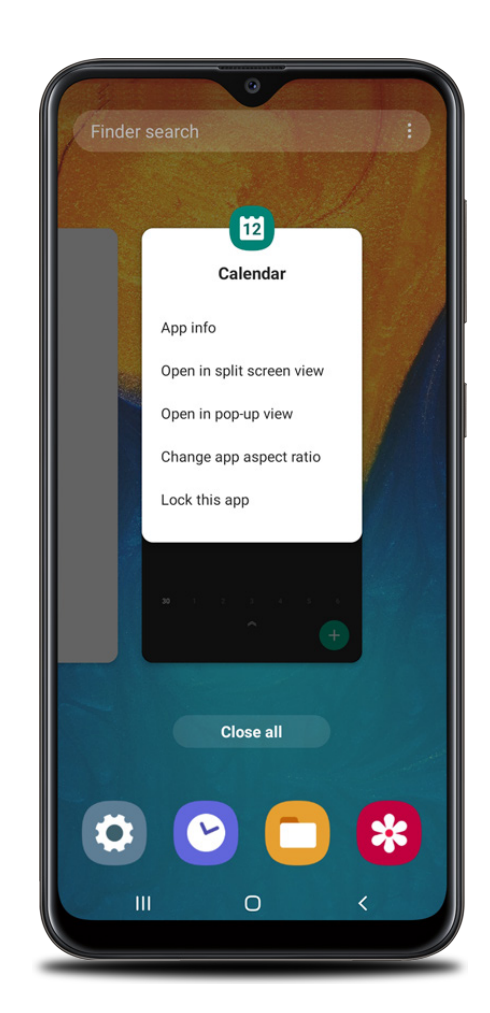

### Gestures

Customize the Home. Back. and Recents keys or remove them and use gestures instead to increase screen space.

- 1. From Settings 💿, tap Display 🔆 > Navigation bar.
- 2. Tap one of the following Navigation types:
- Navigation buttons (default)
- Full screen gestures
- Button order
- Gesture hints (Displays only when full screen gestures is selected)

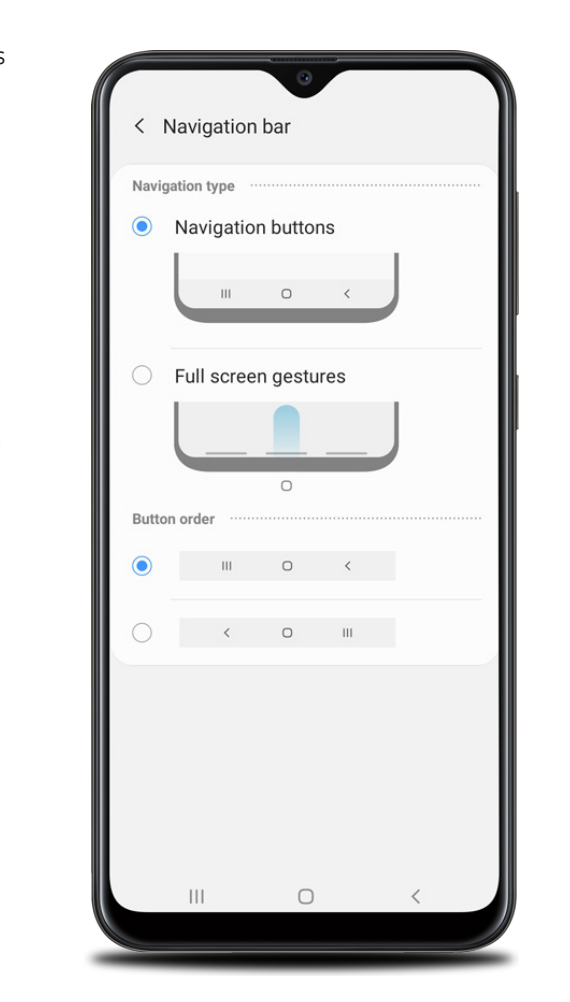

### Learn more

Use the Help feature to access the user manual and other information on how to use your device, including:

Making a call

Sending and receiving texts

Managing contacts

Configuring accessibility settings 

To open, from Settings 😳 tap Help [?.

### Manage your account

### O My Verizon Mobile app

Manage your account, track your usage, edit account information, pay your bill and more.

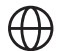

### International travel

For features and rates when outside the US, visit: verizonwireless.com/International

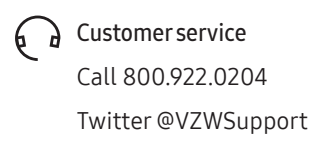

### Additional information

#### Your wireless device and third-party services

Verizon Wireless is the mobile carrier associated with this wireless device, but many services and features offered through this device are provided by or in conjunction with third parties. Verizon Wireless is not responsible for your use of this device or any non-Verizon Wireless applications, services and products including any personal information you choose to use, submit or share with others. Specific third-party terms and conditions, terms of use and privacy policies apply. Please review carefully all applicable terms, conditions and policies prior to using this wireless device and any associated application, product or service.

#### Hearing aid compatibility information

This phone has been tested and rated for use with hearing aids for some of the wireless technologies that it uses. However, there may be some newer technologies that have not been tested yet for use with hearing aids. It is important to try the different features of this phone thoroughly and in different locations, using your hearing aid or cochlear implant to determine if you hear any interfering noise. Ask your service provider or the manufacturer of this phone for information on hearing aid compatibility If you have questions about return or exchange policies, ask your service provider or phone retailer.

©2019 Samsung Electronics America, Inc. Samsung and Galaxy A are both trademarks of Samsung Electronics Co., Ltd. Android, Google, Google Play, and other marks are trademarks of Google LLC. Other company and product names mentioned herein may be trademarks of their respective owners. Screen images simulated. Appearance of phone may vary.